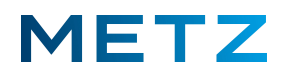

# Bluetooth Kopfhörer mit TV-Gerät koppeln

Sobald der mit dem TV-Gerät über Bluetooth gekoppelte BT-Kopfhörer eingeschaltet wird, werden die internen Lautsprecher des TV-Gerätes stumm geschaltet.

Es kann immer nur ein BT-Kopfhörer das Audio-Signal des TV-Gerätes wiedergeben. Wenn mehrere BT-Kopfhörer mit dem TV-Gerät gekoppelt und eingeschaltet sind, dann wird nur der BT-Kopfhörer das Audio-Signal wiedergeben, der zuletzt mit dem TV-Gerät gekoppelt wurde.

Schalten Sie das TV-Gerät ein und in die Wiedergabe eines aktuell laufenden TV-Programms (Live TV). Drücken Sie die Taste [MENU] der Fernbedienung.

Am Bildschirm wird rechts unten ein Menü mit 5 Auswahlpunkten eingeblendet.

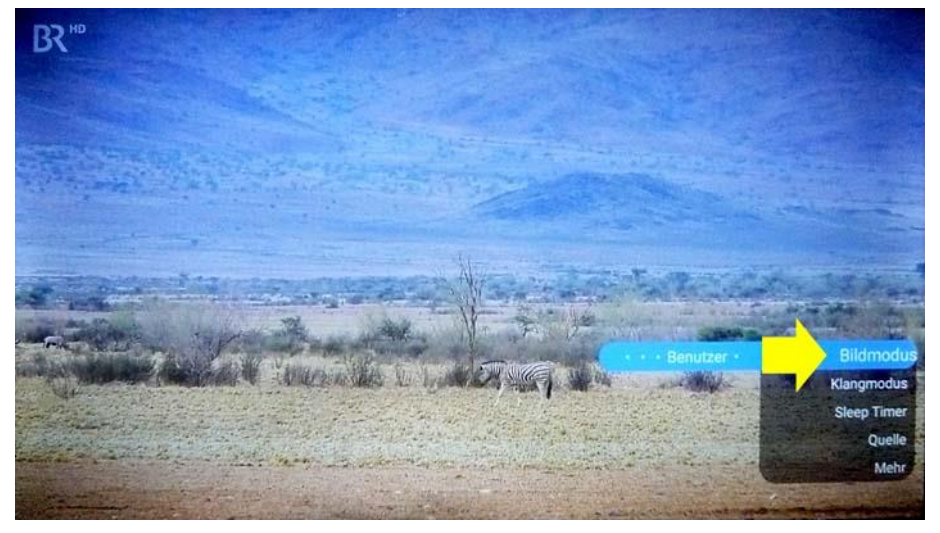

Der oberste Menüpunkt **"Bildmodus"** ist dabei vor-ausgewählt und mit einem blauen Balken hinterlegt.

Drücken Sie die Pfeiltaste **RUNTER V** und wählen Sie den untersten Menüpunkt **"Mehr"** aus.

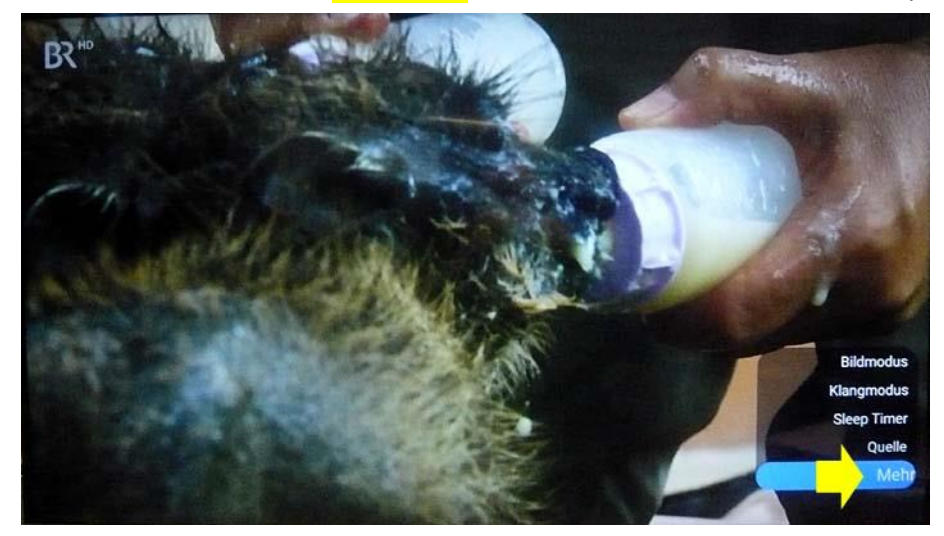

Der unterste Menüpunkt **"Mehr"** wird dabei von einem blauen Balken hinterlegt. Drücken Sie die Taste **[OK]** der Fernbedienung zur Bestätigung der Auswahl.

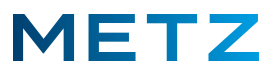

Am Bildschirm wird das Menü TV-Einstellung geöffnet.

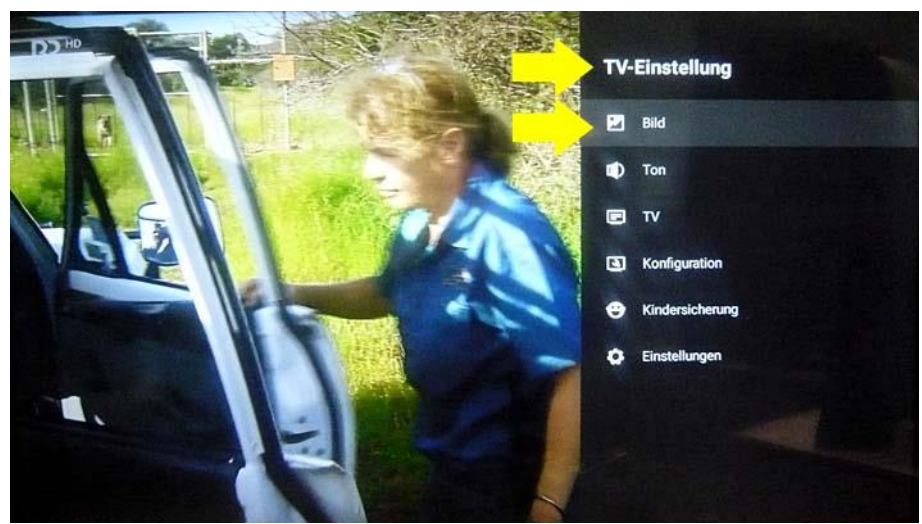

Der oberste Menüpunkt **"Bild"** ist dabei vor-ausgewählt und mit einem grauen Balken hinterlegt. Drücken Sie die Pfeiltaste **RUNTER ▼** und wählen Sie den untersten Menüpunkt **"Einstellungen"** aus.

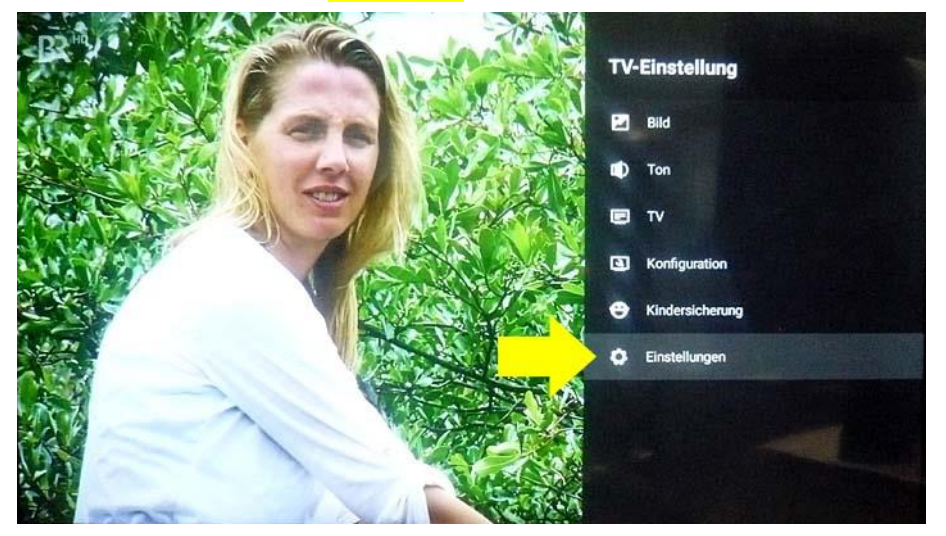

Der unterste Menüpunkt **"Einstellungen"** wird dabei von einem grauen Balken hinterlegt. Drücken Sie die Taste **[OK]** zur Bestätigung der Auswahl.

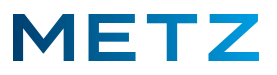

Am Bildschirm wird das Menü Einstellungen geöffnet.

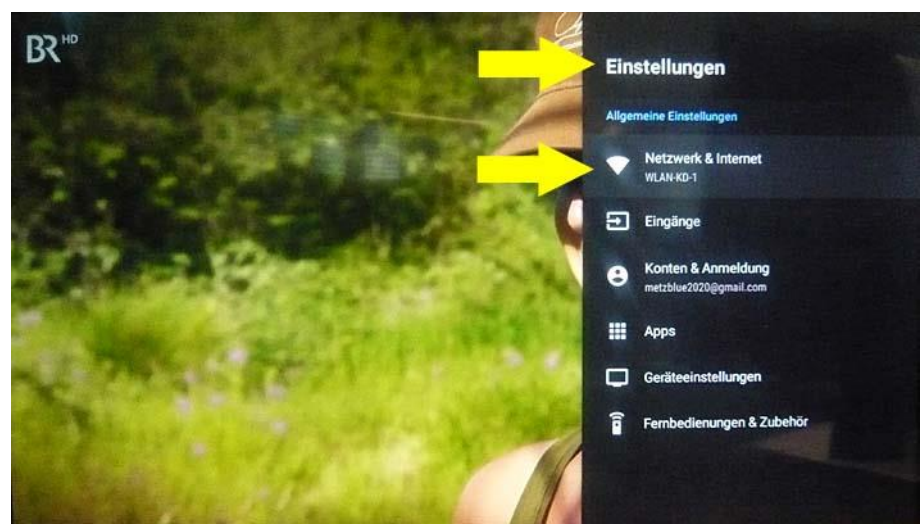

Der oberste Menüpunkt **"Netzwerk & Internet"** ist dabei vor-ausgewählt und von einem grauen Balken hinterlegt.

Drücken Sie die Pfeiltaste **RUNTER ▼** und wählen Sie den untersten Menüpunkt **"Fernbedienungen & Zubehör"** aus.

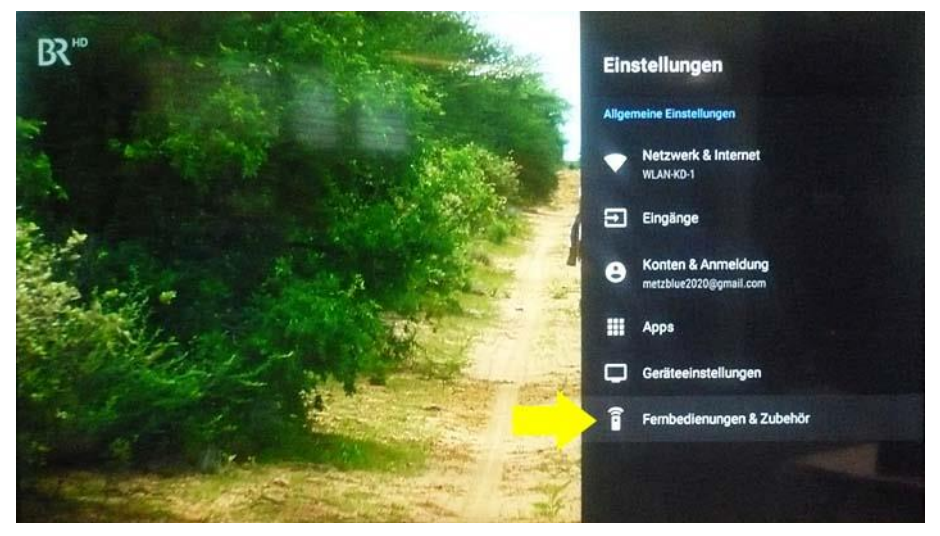

Der unterste menüpunkt **"Fernbedienungen & Zubehör"** wird dabei von einem grauen Balken hinterlegt.

#### <u>A C H T U N G :</u> Schalten Sie jetzt den Bluetooth-Kopfhörer in den Kopplungs-Modus.

Drücken Sie die Taste **[OK]** sobald sich der Bluetooth-Kopfhörer im Kopplungsmodus befindet.

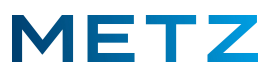

Am TV-Gerät wird nun die Suche nach Bluetooth Zubehör gestartet.

Eine entsprechende Meldung dazu wird am Bildschirm angezeigt: "Suche nach Zubehör . . ."

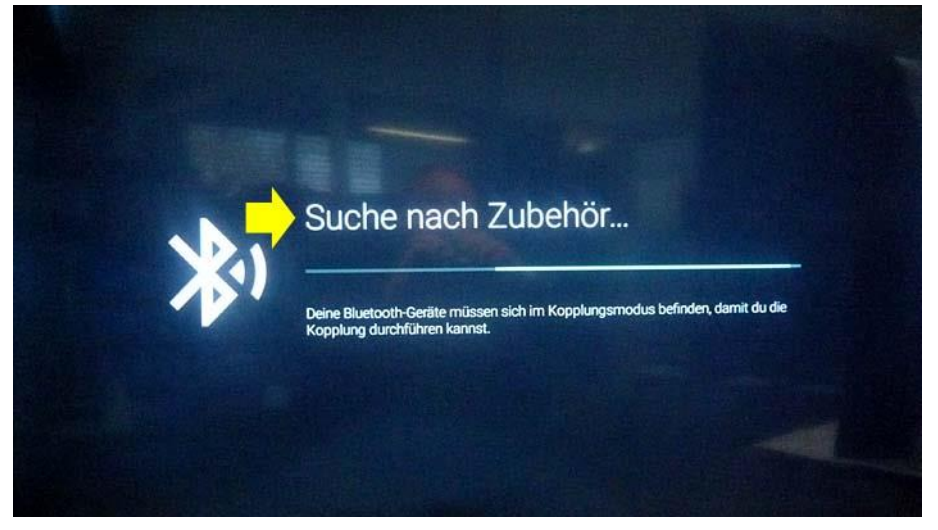

Am Bildschirm erfolgt eine zusätzliche Anzeige:

# "Deine Bluetooth-Geräte müssen sich im Kopplungsmodus befinden, damit du die Kopplung durchführen kannst."

Sobald das TV-Gerät den Bluetooth-Kopfhörer (im Kopplungs-Modus) bei seiner Suche gefunden hat, wird dieser am Bildschirm angezeigt.

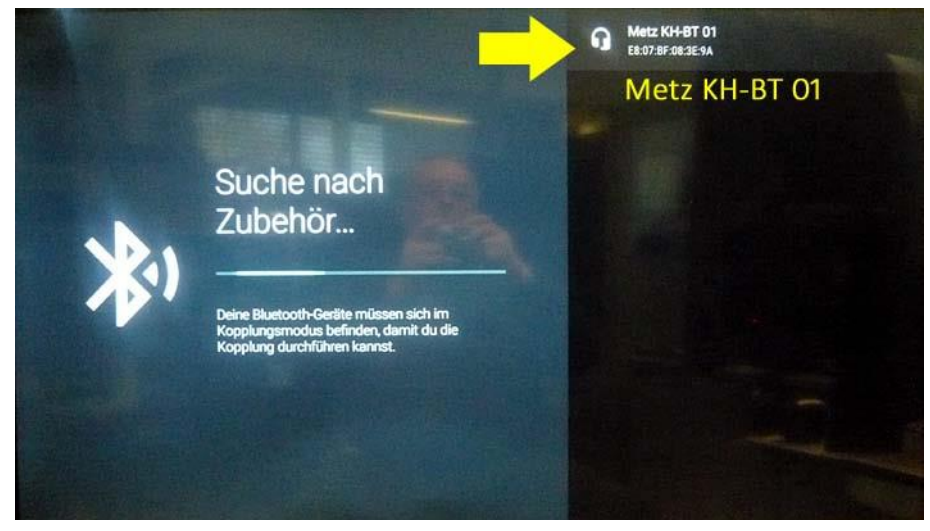

Im Beispiel wurde der Bluetooth-Kopfhörer **"Metz KH-BT 01"** gefunden. Der Kopfhörer wird dabei von einem grauen Balken hinterlegt.

Sollten an dieser Stelle mehrere Bluetooth Zubehör-Bausteine angezeigt werden, dann wählen Sie mit den Pfeiltasten RUNTER ▼ bzw. RAUF ▲ den Bluetooth-Kopfhörer aus, sodass dieser mit einem grauen Balken hinterlegt wird.

Drücken Sie die Taste **[OK]** um die Auswahl zu bestätigen und um den Kopplungsvorhang einzuleiten.

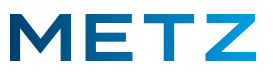

Am Bildschirm erfolgt eine Anzeige, dass der Kopplungsvorgang gestartet wird: "Kopplung . . . "

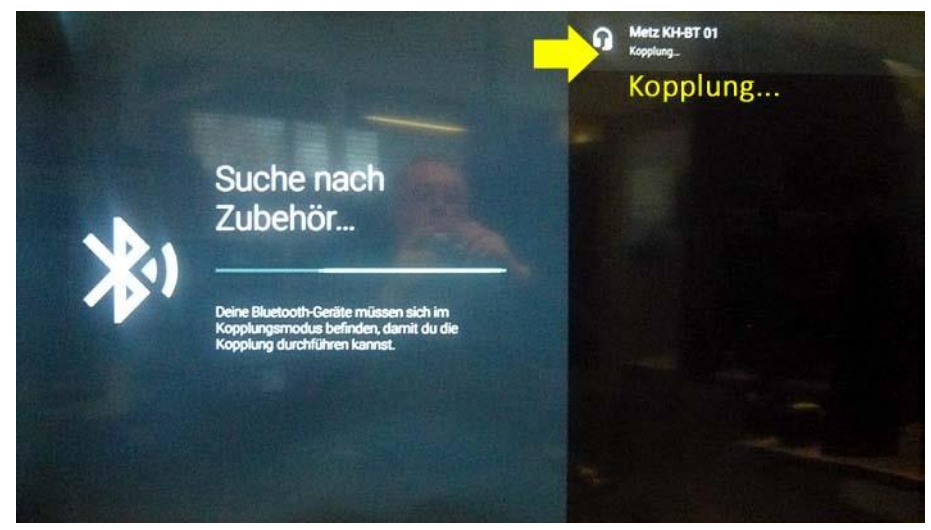

Am Bildschirm erfolgt die Bluetooth-Kopplungsanfrage:

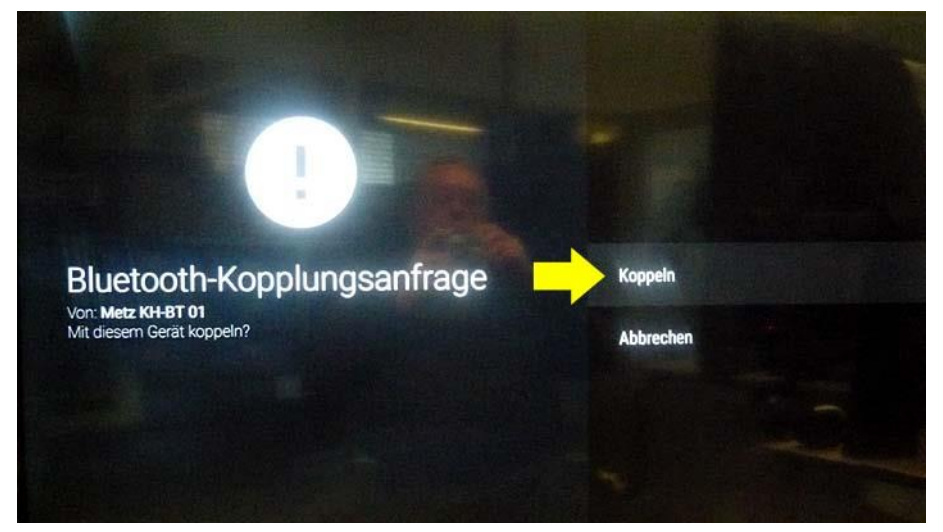

Es wird angezeigt, dass eine **Bluetooth-Kopplungsanfrage** vom Metz Bluetooth-Kopfhörer **"Metz KH-BT 01"** besteht und die Frage, ob das TV-Gerät mit diesem Gerät (dem Bluetooth-Kopfhörer) gekoppelt werden soll.

Das Abfragefeld "Koppeln" ist dabei vor-ausgewählt und mit einem grauen Balken hinterlegt.

Drücken Sie die Taste **[OK]** um die Auswahl zu bestätigen und um die Bluetooth-Kopplung des TV-Gerätes mit dem Bluetooth-Kopfhörer fortzusetzen.

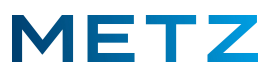

Die Bluetooth-Kopplung des TV-Gerätes mit dem Bluetooth-Kopfhörer wird fortgesetzt.

Am Bildschirm wird die Statusmeldung **"Kopplung . . . "** angezeigt.

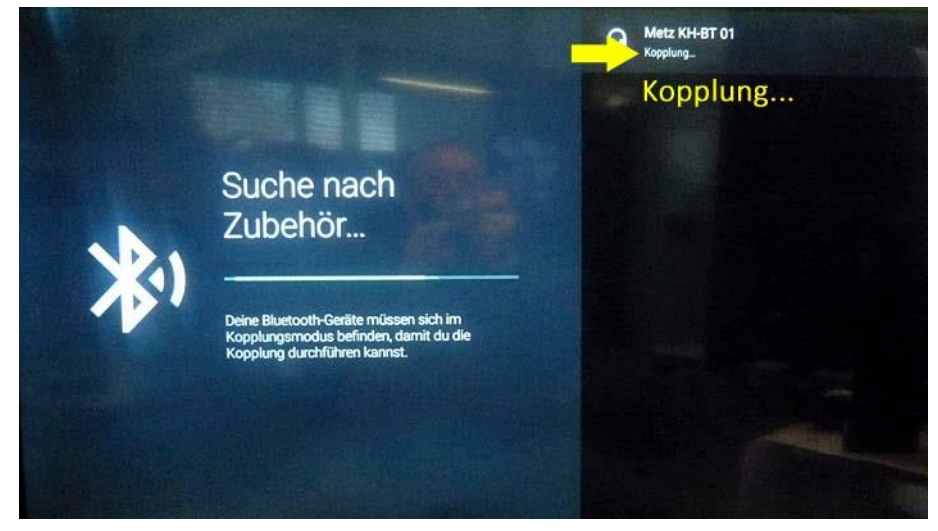

Anschließend wird der Bluetooth-Kopfhörer mit dem TV-Gerät verbunden.

Am Bildschirm wird die Statusmeldung "Verbinden . . ." angezeigt.

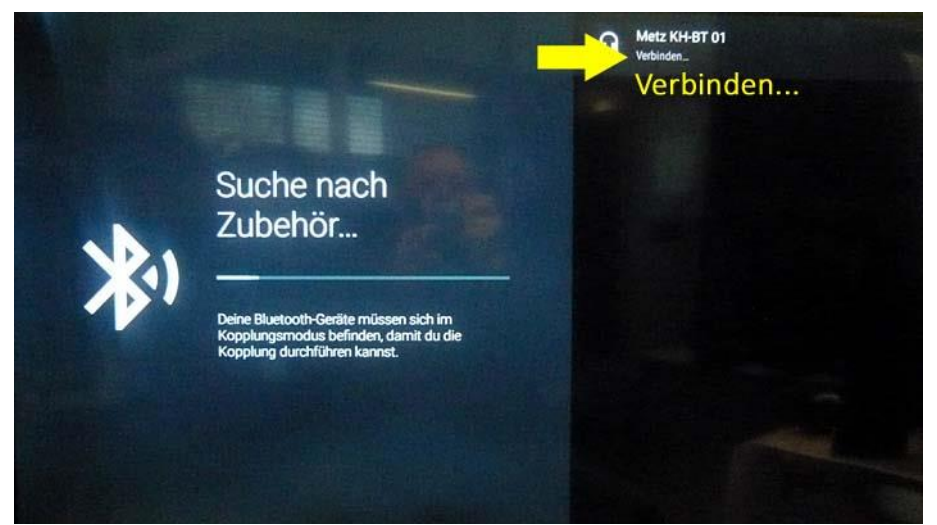

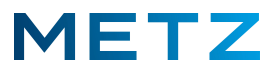

Nach wenigen Augenblicken ist der Kopplungsvorgang abgeschlossen,

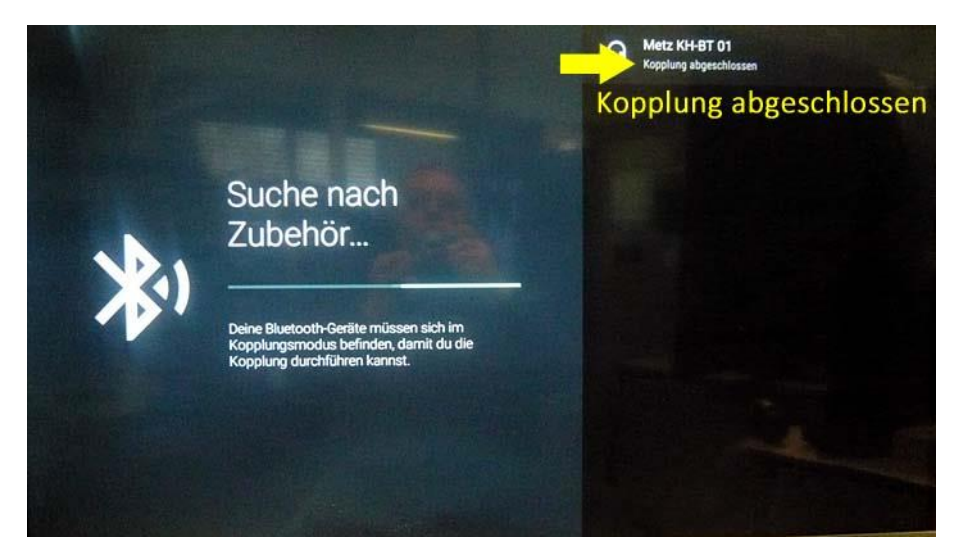

Am Bildschirm wird die Statusmeldung "Kopplung abgeschlossen" angezeigt.

Das TV-Gerät schaltet anschließend automatisch in das Menü Einstellungen zurück.

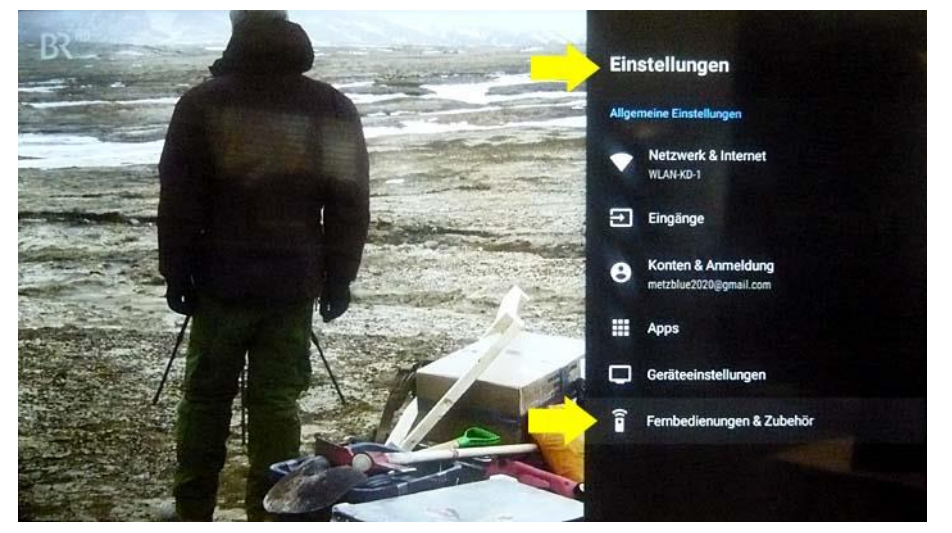

Der Menüpunkt **"Fernbedienungen & Zubehör"** ist dabei noch ausgewählt und wird mit einem grauen Balken hinterlegt.

#### Das Menü verlassen:

Drücken Sie mehrmals die Taste **[EXIT]** oder die Taste **[BACK]** um das Menü zu verlassen und zum normalen TV-Programm zurückzukehren.

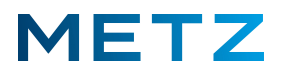

## Bluetooth-Kopplung des Kopfhörers prüfen:

Im Menü <u>Einstellungen</u> des TV-Gerätes den Menüpunkt **"Fernbedienungen & Zubehör"** anwählen. Der Menüpunkt "Fernbedienungen und Zubehör wird dabei von einem grauen Balken hinterlegt (siehe oben).

Drücken Sie die Taste [OK] zur Bestätigung der Auswahl.

Am Bildschirm wird das Menü Fernbedienungen & Zubehör angezeigt.

Der mit dem TV-Gerät gekoppelte Bluetooth-Kopfhörer **"Metz KH-BT 01"** wird im Menü angezeigt. Der Status des Bluetooth-Kopfhörers **"Metz KH-BT 01"** wird mit dem Status **"Verbunden"** angezeigt.

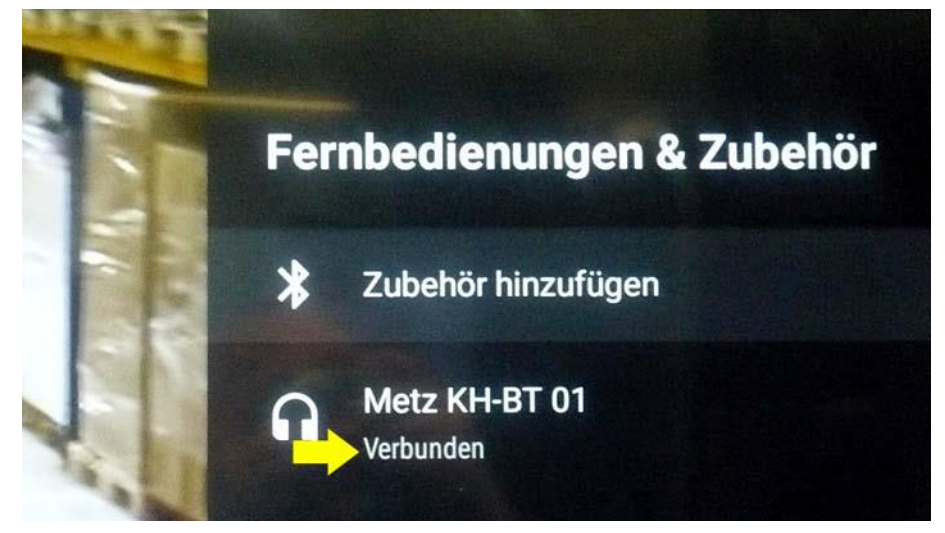

(Ausschnitt-Vergrößerung)

Sofern der Bluetooth-Kopfhörer ausgeschaltet ist oder sich außerhalb der Funk-Reichweite befindet, wird der Status "Verbunden" NICHT angezeigt:

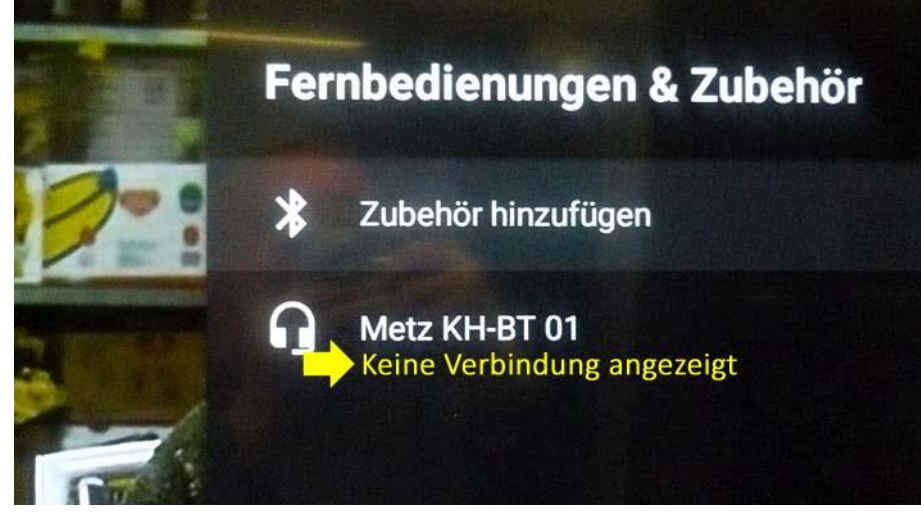

(Ausschnitt-Vergrößerung)

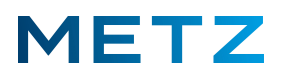

## Bluetooth-Kopfhörer von TV-Gerät entkoppeln

Schalten Sie das TV-Gerät ein und in die Wiedergabe eines aktuell laufenden TV-Programms (Live TV). Drücken Sie die Taste [MENU] der Fernbedienung.

Am Bildschirm geht rechts unten ein <u>Menü</u> mit 5 Auswahlpunkten auf.

Der oberste Menüpunkt **"Bildmodus"** ist dabei vor-ausgewählt und mit einem blauen Balken hinterlegt.

Drücken Sie die Pfeiltaste **RUNTER ▼** und wählen Sie den untersten Menüpunkt **"Mehr"** aus.

Der unterste Menüpunkt "Mehr" wird dabei mit einem blauen Balken hinterlegt.

Drücken Sie die Taste **[OK]** der Fernbedienung zur Bestätigung der Auswahl.

Am Bildschirm wird das Menü TV-Einstellung geöffnet.

Der oberste Menüpunkt "Bild" ist dabei vor-ausgewählt und mit einem grauen Balken hinterlegt.

Drücken Sie die Pfeiltaste **RUNTER ▼** und wählen Sie den untersten Menüpunkt **"Einstellungen"** aus.

Der Menüpunkt "Einstellungen" wird dabei von einem grauen Balken hinterlegt.

Drücken Sie die Taste [OK] zur Bestätigung der Auswahl.

Am Bildschirm wird das Menü Einstellungen geöffnet.

Der oberste Menüpunkt **"Netzwerk & Internet"** ist dabei vor-ausgewählt und wird mit einem grauen Balken hinterlegt.

Drücken Sie die Pfeiltaste **RUNTER ▼** und wählen Sie den untersten Menüpunkt **"Fernbedienungen & Zubehör"** aus.

Drücken Sie die Taste **[OK]** zur Bestätigung der Auswahl.

Das Menü Fernbedienungen & Zubehör wird geöffnet.

Der oberste Menüpunkt **"Zubehör hinzufügen"** ist dabei vor-ausgewählt und wird mit einem grauen Balken hinterlegt.

Drücken Sie die Pfeiltaste **RUNTER ▼** und wählen Sie den gekoppelten Bluetooth-Kopfhörer aus.

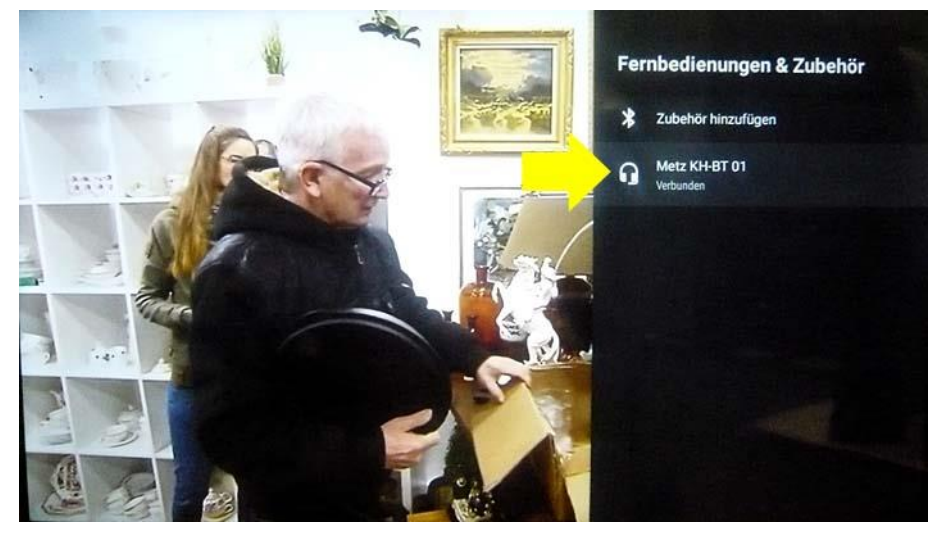

Im Beispiel oben ist der Bluetooth-Kopfhörer **"Metz KH-BT 01"** mit dem TV-Gerät verbunden. Drücken Sie die Taste **[OK]** zur Bestätigung der Auswahl.

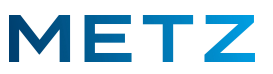

Am Bildschirm wird das Menü für den Bluetooth-Kopfhörer angezeigt; hier: Metz KH-BT 01

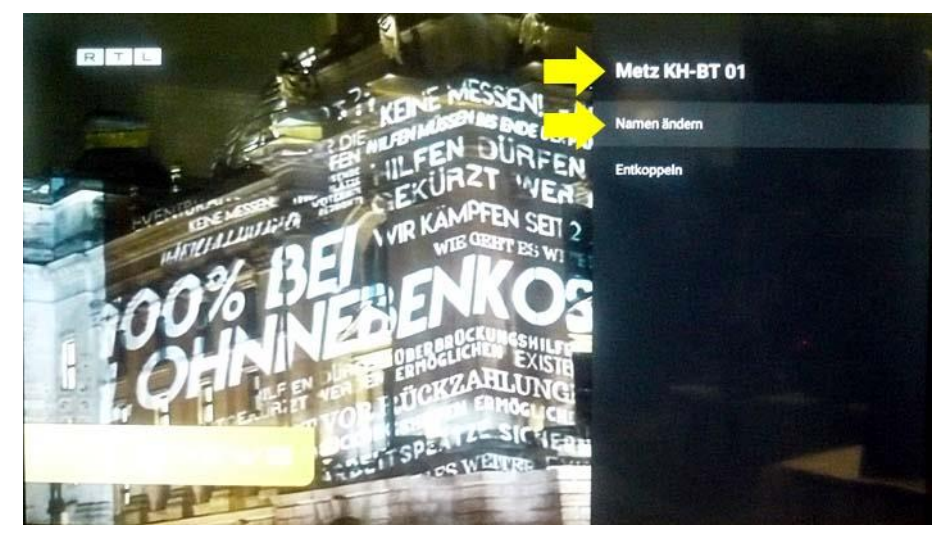

Der oberste Menüpunkt **"Namen ändern"** ist dabei vor-ausgewählt und wird mit einem grauen Balken hinterlegt.

Drücken Sie die Pfeiltaste **RUNTER ▼** um den unteren Menüpunkt **"Entkoppeln"** auszuwählen. Der Menüpunkt **"Entkoppeln"** wird dabei von einem grauen Balken hinterlegt.

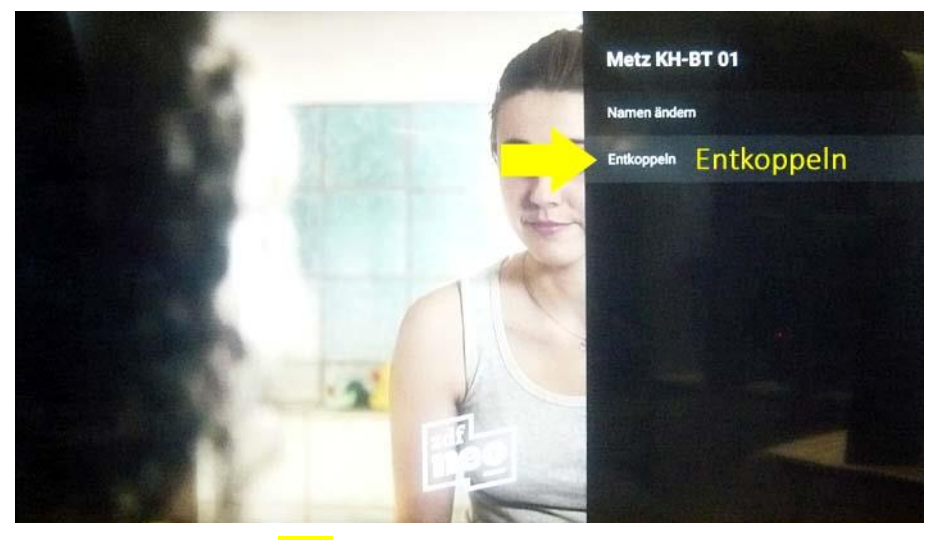

Drücken Sie die Taste **[OK]** zur Bestätigung der Auswahl.

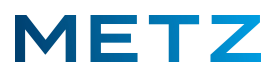

Am Bildschirm erfolgt eine Sicherheitsabfrage, ob Sie den Bluetooth-Kopfhörer (hier: **Metz KH-BT 01**) vom TV-Gerät **entkoppeln** wollen.

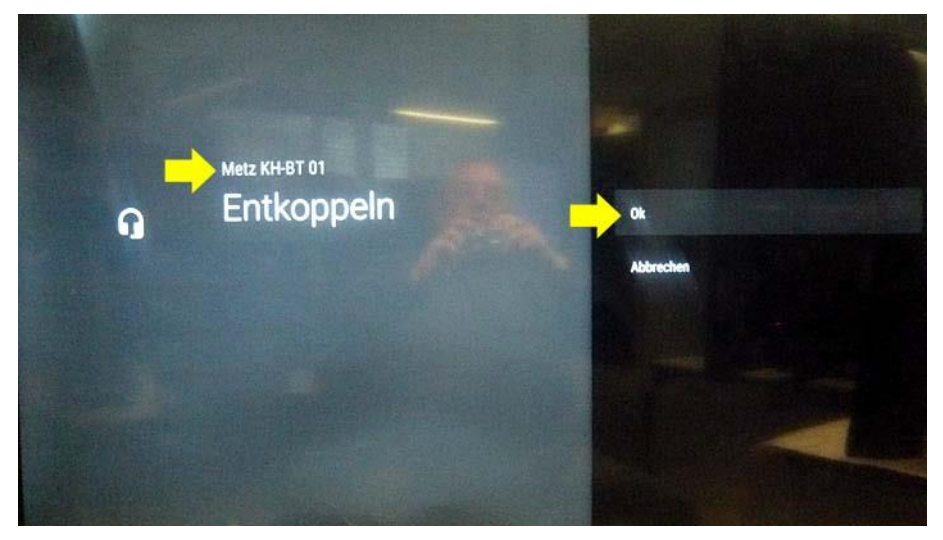

Das Auswahlfeld "OK" ist bereits vor-ausgewählt und mit einem grauen Balken hinterlegt.

Drücken Sie die Taste [OK] zur Bestätigung der Auswahl.

Der Bluetooth-Kopfhörer wird vom TV-Gerät entkoppelt.

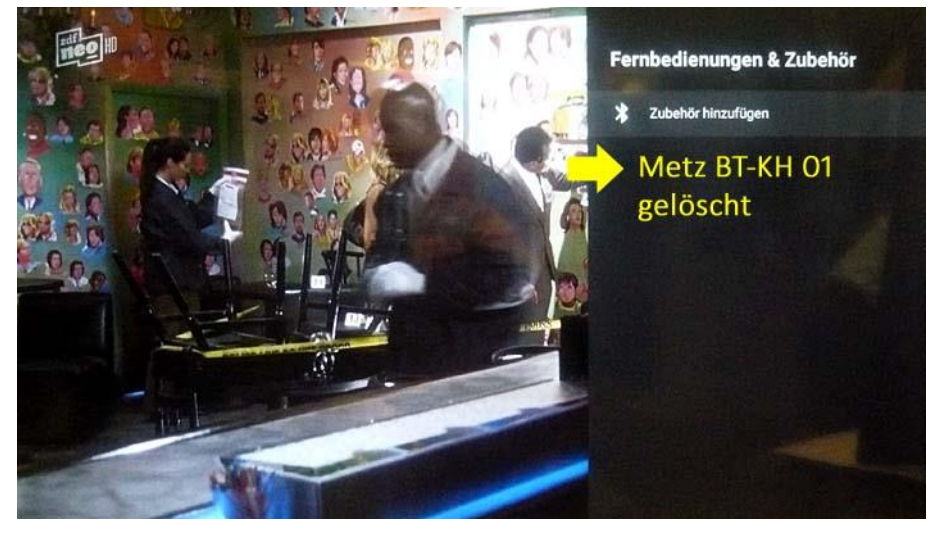

Das TV-Gerät schaltet automatisch auf das Menü **Fernbedienungen & Zubehör** zurück. Der Bluetooth-Kopfhörer wurde vom TV-Gerät entkoppelt und aus dem Menü gelöscht.

Drücken Sie mehrmals die Taste **[EXIT]** oder die Taste **[BACK]** um das Menü zu verlassen und zum normalen TV-Programm zurückzukehren.

Änderungen und Irrtümer vorbehalten !